1. เลือก **'อีเมล'** จากหน้าจอ

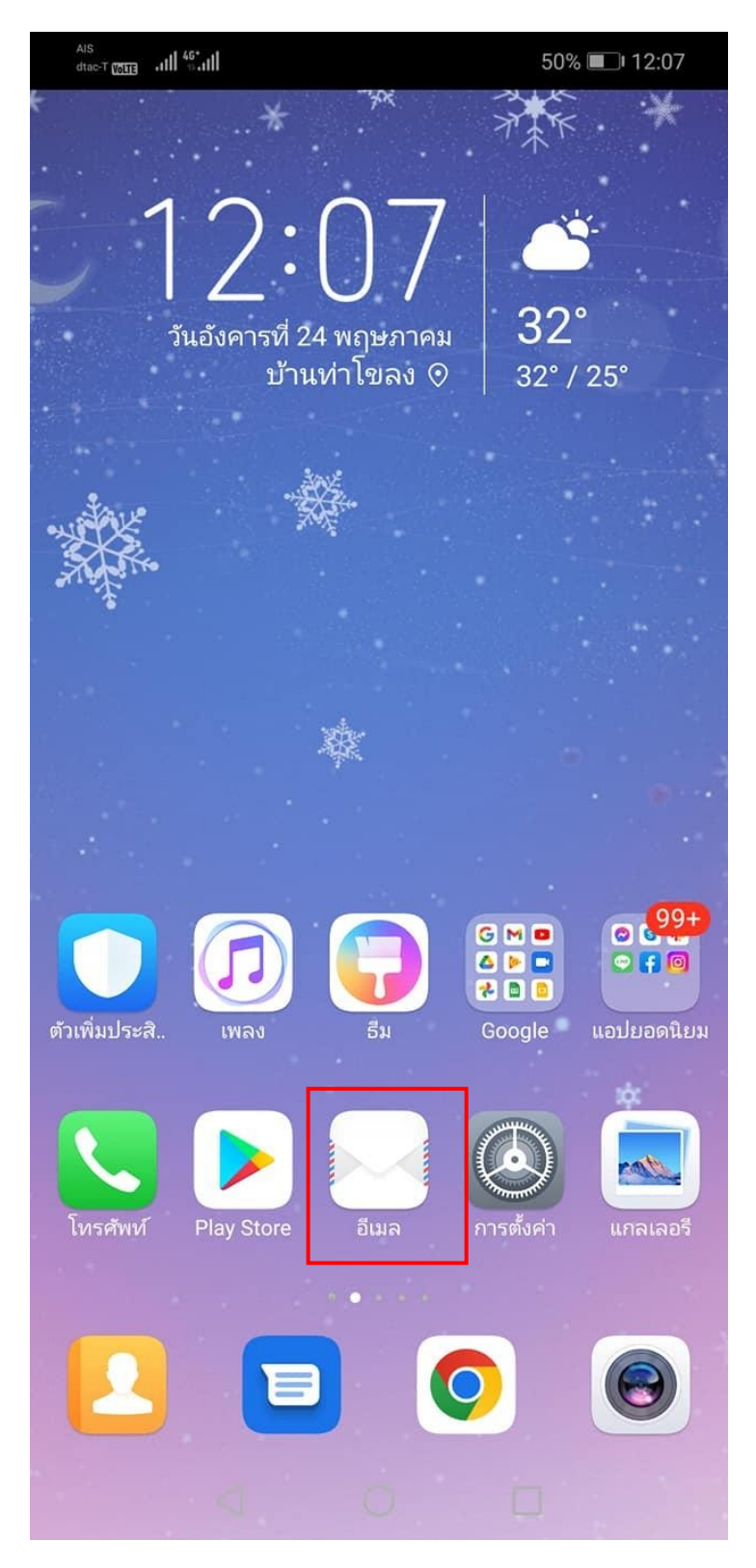

เลือก **'อื่นๆ'**

| $\leftarrow$ | ເพີ່ມບັญชี |
|--------------|------------|
| E            | Exchange   |
| Μ            | Gmail      |
| X            | Hotmail    |
| YNHOOP       | Yahoo      |
|              | อื่นๆ      |

## 3. การตั้งค่าบัญชี

ที่อยู่อีเมล : กรอกอีเมลผู้ใช้งาน รหัสผ่าน : กรอกรหัสผ่านอีเมล จากนั้นเลือก **'ลงชื่อเข้าใช้'** 

## 4. การตั้งค่า

## 4.1 เลือก **IMAP**

้ตั้งค่าจดหมายขาเข้าและขาออกตามรายละเอียดด้านล่าง และคลิกปุ่ม '**ถัดไป**'

จดหมายขาเข้า

เซิร์ฟเวอร์ : mail.thnic.co.th

พอร์ต : **993** 

ประเภทการรักษาความปลอดภัย : SSL/TLS

จดหมายขาออก

เซิร์ฟเวอร์ : mail.thnic.co.th

พอร์ต : **587** 

ประเภทการรักษาความปลอดภัย : STARTLS

## 4.2 เลือก **POP3**

ตั้งค่าจดหมายขาเข้าและขาออกตามรายละเอียดด้านล่าง และคลิกปุ่ม '**ถัดไป**'

จดหมายขาเข้า

เซิร์ฟเวอร์ : mail.thnic.co.th

พอร์ต : **995** 

ประเภทการรักษาความปลอดภัย : SSL/TLS

จดหมายขาออก

เซิร์ฟเวอร์ : mail.thnic.co.th

พอร์ต : **587** 

ประเภทการรักษาความปลอดภัย : STARTLS